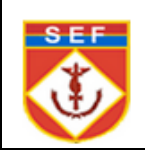

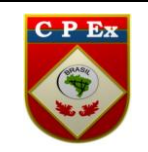

### **38. FICHA FINANCEIRA**

#### **38.1 OBJETIVO**

Demonstrar como se realiza a alteração de uma Ficha Financeira, bem como sua aprovação e homologação.

### **38.2 ALCANCE DA FUNCIONALIDADE**

Essa ferramenta permitirá a alteração da ficha financeira, quando esta estiver em desacordo com o que foi efetivamente pago para o militar, como por exemplo, nos casos de Bloqueio Bancário e Reversão de Valores.

A alteração da Ficha Financeira de um militar será realizada pelo operador do SIPPES, que passará pelo processo de aprovação e homologação da OM.

Após este procedimento, a alteração será submetida ao analista do CPEx e, por fim, caso seja aprovada, produzirá efeitos na ficha financeira.

## 38.3 PRÉ-CONDIÇÕES

-Para alteração de uma ficha financeira é necessário que o militar já tenha sido implantado para a folha de pagamento selecionada. Ex.: Militar que foi implantado na folha de Janeiro/2017 só poderá ter a ficha financeira alterada para os meses de Janeiro/17 em diante; os meses anteriores à Janeiro/17 não poderão ser visualizados para alteração, já que o militar não existia no sistema antes desse período.

- A folha de pagamento referente à alteração já deve ter sido encerrada.

# 38.4 COMO CONSULTAR UMA FICHA FINANCEIRA PARA ALTERAÇÃO

a. Acessar no menu, lado esquerdo, o item Dados do favorecido => Alterar Ficha Financeira=> Acionar a lupa da opção"Nr de idt/Cadastro" =>Informar o número identidade do militar , CPF ou Prec/CP=> clicar em Pesquisar =>Clicar sobre o Nr de idt do militar =>Acionar a Lupa "Pesquisar Folha de Pagamento" => Informar Ano/Mês e Tipo => Clicar em "Pesquisar" => Clicar sobre a folha de pagamento desejada => Clicar em Pesquisar.

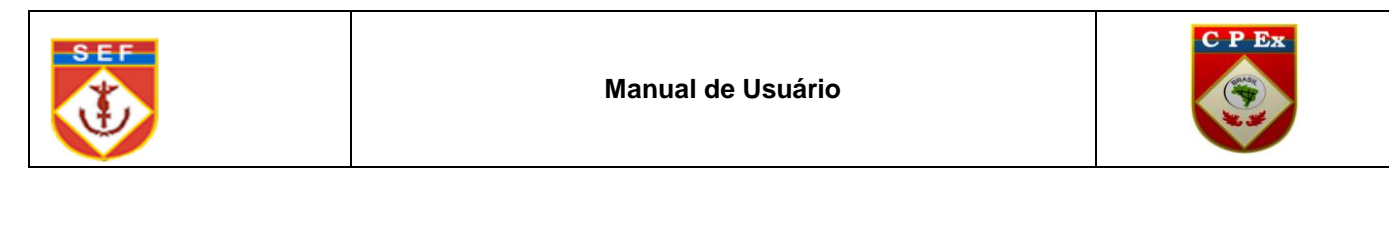

| 🛨 ANÁLISE CRÍTICA DA FOLHA | DADOS DO FAV          | DRECIDO » /   | LTERAR FIC  | HA FINANCEIRA  | L        |                        |         |           |                        |                                |
|----------------------------|-----------------------|---------------|-------------|----------------|----------|------------------------|---------|-----------|------------------------|--------------------------------|
| ANÁLISE DE QUALIDADE       | CONSULTAR             | FICHA FIN     | ANCEIRA     |                |          |                        |         |           |                        | F0-NC21701                     |
| H APROVAÇÃO E HOMOLOG.     |                       |               |             |                |          |                        |         |           | Imprimi                | 🖶 Ajuda ?                      |
| + ARQUIVO PAGAMENTO        | Dados para            | pesquisa —    |             |                |          |                        |         |           |                        |                                |
| + AUDITORIA                | Nr de idt/Cao         | lastro        | Nome        |                |          | CPF (999.999.999-99)   | Prec/CP | (99.99999 | 9-9)                   |                                |
| + CADASTRO DE USUÁRIOS     | 1112491475<br>CODUC   | 0             | SHIRLEY VA  | AZ DE SOUZA    |          | *Folha de Pagamento    | 34.6426 | 09-2      |                        |                                |
| + CONFIGURAÇÃO DA FOLHA    |                       | <u>_</u>      |             |                |          | Normal Novembro/2017   |         |           | ٩.                     |                                |
| + CONSIGNAÇÃO              | CODOM                 |               | Sigla da OM |                |          | Posto/Graduação        |         |           |                        |                                |
| + CONSULTAS E RELATÓRIOS   | Status                | ~             |             |                |          | Selecione              |         |           |                        |                                |
| + CONTRACHEQUES            | Selecione             |               |             |                | •        |                        |         |           |                        |                                |
| CONTROLE DO PAGAMENTO      |                       |               |             |                |          |                        |         |           |                        |                                |
| + DADOS DO FAVORECIDO      |                       |               |             |                | Pe       | esquisar               |         |           |                        |                                |
| + LANÇAMENTOS PAGAMENTO    | Resultados enco       | ontrados      |             |                |          |                        |         |           |                        |                                |
| + LEGISLAÇÃO               | Nr de<br>Idt/Cadastro | Nome          |             | CPF            | Prec/Cp  | Posto/ Graduação       | UG      | ом        | Status de<br>aprovação | Situação de<br>aprovação       |
| + ORDEM JUDICIAL           | 1112491475            | SHIRLEY VAZ   | DE SOUZA    | 030.468.541-02 | 34642609 | 92 Terceiro - Sargento | 055574  | 160053    | Homologada             | Aprovado na<br>crítica do CPEx |
| + PARÂMETROS CADASTRAIS    |                       |               |             |                |          |                        |         |           |                        |                                |
| + PARÂMETROS CONTÁBEIS     | Total de registros:   | 1 / Exibidos: | 20 🔻        |                |          |                        |         |           |                        |                                |
| + PARÂMETROS PAGAMENTO     |                       |               |             |                |          |                        |         |           |                        |                                |
| + PROCESSAMENTO DA FOLHA   |                       |               |             |                |          |                        |         |           |                        |                                |

### **38.5- ALTERAR UMA FICHA FINANCEIRA**

a. O sistema não permite a alteração de fichas financeiras que estejam com o status "Em Análise" ou com a situação "Não aprovado na critica do CPEx".

b. Só poderá ser alterada a ficha financeira a partir do mês da implantação do Militar.

c. A funcionalidade de Alteração de Ficha Financeira permite a inclusão de uma nova rubrica, a exclusão de uma rubrica ou a alteração do valor de uma rubrica da ficha financeira do militar.

d. Para alterar uma ficha financeira é obrigatório informar uma justificativa, que será analisada na Crítica do CPEX.

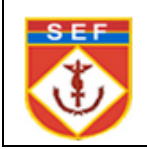

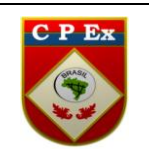

| L 2PARC<br>AR<br>DA<br>terior<br>Despesa: 32<br><b>crição abreviada da rubrio</b><br>Selecione uma rubi | 22,10<br>ca                                           | Valor           3.325,00           1.607,08           532,00           206,39           115,71 |
|----------------------------------------------------------------------------------------------------|-------------------------------------------------------|------------------------------------------------------------------------------------------------|
| L 2PARC<br>AR<br>DA<br>terior<br>Despesa: 32<br>crição abreviada da rubrio<br>Selecione uma rubi        | 22,10<br>ca                                           | 3.325,00<br>1.607,08<br>532,00<br>206,39<br>115,71<br>Líquido: 5.141,98<br>*Valor              |
| L 2PARC<br>AR<br>DA<br>terior<br>Despesa: 32<br>crição abreviada da rubrio<br>Selecione uma rubi        | 22,10<br><b>ca</b><br>rica para visualizar os parâme! | 1.607,08<br>532,00<br>206,39<br>115,71<br>Líquido: 5.141,98                                    |
| AR<br>DA<br>terior<br>Despesa: 32<br>crição abreviada da rubrio<br>Selecione uma rubi                   | 22,10<br><b>ca</b><br>rica para visualizar os parâme! | 532,00<br>206,39<br>115,71<br>Líquido: 5.141,98<br>*Valor                                      |
| DA<br>terior<br>Despesa: 32<br><b>crição abreviada da rubrio</b><br>Selecione uma rub                   | 22,10<br><b>ca</b><br>rica para visualizar os parâme! | 206,39<br>115,71<br>Líquido: 5.141,98<br>*Valor                                                |
| terior<br>Despesa: 32<br>crição abreviada da rubrio<br>Selecione uma rubi                               | 22,10<br><b>ca</b><br>rica para visualizar os parâme! | 115,71<br>Líquido: 5.141,98<br>*Valor                                                          |
| terior<br>Despesa: 32<br>crição abreviada da rubrio<br>Selecione uma rubi                               | 22,10<br>ca<br>rica para visualizar os parâme!        | Líquido: 5.141,98 *Valor                                                                       |
| Despesa: 32<br>Trição abreviada da rubrio<br>Selecione uma rubri                                        | 22,10<br><b>ca</b><br>rica para visualizar os parâme  | Líquido: 5.141,98  *Valor                                                                      |
| Despesa: 32<br>rição abreviada da rubrio<br>Selecione uma rubi                                          | ca<br>rica para visualizar os parâme                  | Liquido: 5.141,98  *Valor                                                                      |
| c <b>rição abreviada da rubri</b> o<br>Selecione uma rub                                                | ca<br>rica para visualizar os parâme                  | *Valor                                                                                         |
| c <b>rição abreviada da rubri</b> o<br>Selecione uma rubi                                               | ca<br>rica para visualizar os parâme                  | *Valor                                                                                         |
| Selecione uma rubi                                                                                      | rica para visualizar os parâme                        | *Valor                                                                                         |
| Selecione uma rub                                                                                       | rica para visualizar os parâme                        |                                                                                                |
|                                                                                                    | Adicionar                                             | aros.                                                                                          |
| 0                                                                                                    | Parâmetros                                            | * Valor                                                                                        |
|                                                                                                    |                                                       | 3.325,                                                                                         |
| L NATAL 2PARC                                                                                           |                                                       | 1.607,                                                                                         |
| L MILITAR                                                                                               |                                                       | 532,                                                                                           |
| DE RENDA                                                                                                |                                                       | 206,                                                                                           |
| 5                                                                                                    |                                                       | 115,                                                                                           |
|                                                                                                    |                                                       |                                                                                                |
|                                                                                                    | NAL NATAL 2PARC<br>AL MILITAR<br>DE RENDA             | o Parâmetros                                                                                   |

### **38.6- ALTERAR UMA FICHA FINANCEIRA**

a. <u>Para incluir uma nova rubrica:</u> informar a nova rubrica no campo "Rubrica" =>
 Clicar no botão "Adicionar" => Preencher o campo "Justificativa" => Informar os campos
 do "Documento de Publicação" => clicar em "Prosseguir".

b. <u>Para remover uma rubrica:</u> selecionar a rubrica a ser excluída => Clicar no comando "Remover" => Preencher o campo "Justificativa" => Informar os campos do "Documento de Publicação" => clicar em "Prosseguir".

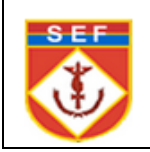

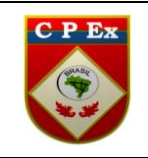

c. <u>Para alterar o valor de uma rubrica:</u> clicar no campo valor=> Alterar para o valor desejado =>Preencher o campo "Justificativa" => Informar os campos do
"Documento de Publicação"=> Clicar em "Prosseguir".

|                                                                                                    | Descrição abreviada da rubri | ca                                                              | *Valor                                  |      |
|----------------------------------------------------------------------------------------------------|------------------------------|-----------------------------------------------------------------|-----------------------------------------|------|
| 0038                                                                                                    | ASSISTÊNCIA PRÉ-ESCOLAR      | (DETENTOR LEGAL)                                                |                                         |      |
| Dependente                                                                                                    |                              |                                                                 |                                         |      |
|                                                                                                    | Não existem depend           | entes cadastrados para o favoreo                                | cido.                                   |      |
| Parâmetros —                                                                                                    |                              |                                                                 |                                         |      |
|                                                                                                    | As rubricas de implantaç     | ão automática não possuem para                                  | âmetros.                                |      |
|                                                                                                    |                              | Adicionar                                                       |                                         |      |
| Rubrica                                                                                                    | Descrição                    | Parâmetros                                                      | * Valor                                 |      |
| ) NR0001                                                                                                    | SOLDO                        |                                                                 |                                         | 3.32 |
| ) NR0085                                                                                                    | ADICIONAL NATAL 2PARC        |                                                                 |                                         | 1.60 |
| NR0014                                                                                                    | ADICIONAL MILITAR            |                                                                 |                                         | 53   |
| ND0010                                                                                                    | IMPOSTO DE RENDA             |                                                                 |                                         | 20   |
| ND0001                                                                                                    | FUSEX 3%                     |                                                                 |                                         | 11   |
|                                                                                                    |                              | Demover                                                         |                                         |      |
| u <mark>stificativa -</mark><br>nual                                                                                                    |                              | Remover                                                         |                                         |      |
| Istificativa<br>nual<br>Inual                                                                                                    | cação                        | Remover                                                         |                                         |      |
| Istificativa<br>nual<br>Icteres restantes: 243                                                                                                    | cação                        | Remover<br>*Data (dd/mm/aaaa)                                   | *Número                                 |      |
| Istificativa<br>nual<br>Inual<br>Inual  | cação                        | Remover         *Data (dd/mm/asaa)         ▼         26/04/2017 | *Número<br>17                           |      |
| Istificativa<br>nual<br>Inual<br>InualI | cação                        | Remover         *Data (dd/mm/aaaa)         26/04/2017           | *Número<br>17<br>Emissor                |      |
| Istificativa<br>nual<br>cteres restantes: 243<br>cumento de public<br>o<br>Boletim Interno                                                                                                    | cação<br>Sigla da OM         | Remover         *Data (dd/mm/asaa)         ▼         26/04/2017 | *Número<br>17<br>Emissor<br>Selecione ▼ |      |

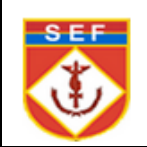

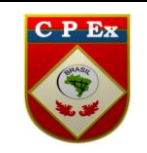

## d. Conferir o Resumo da ficha financeira alterada => Clicar no botão"Salvar".

| -Ficha finance  | eira anterior                 |                 |                            |
|-----------------|-------------------------------|-----------------|----------------------------|
| Rubrica         | Descrição                     |                 | Valor                      |
| NR0001          | SOLDO                         |                 | 3.325,00                   |
| NR0085          | ADICIONAL NATAL 2PARC         |                 | 1.607,08                   |
| NR0014          | ADICIONAL MILITAR             |                 | 532,00                     |
| ND0010          | IMPOSTO DE RENDA              |                 | 206,39                     |
| ND0001          | FUSEX 3%                      |                 | 115,71                     |
|                 |                               |                 |                            |
| - Resumo da     | i ficha financeira anterior — |                 |                            |
| Receita: 5.4    | 64,08                         | Despesa: 322,10 | Líquido: 5.141,98          |
|                 |                               |                 |                            |
| -Ficha financo  | eira alterada 🚽               |                 |                            |
| Rubrica         | Descrição                     |                 | Valor                      |
| NR0001          | SOLDO                         |                 | 3.325,00                   |
| NR0085          | ADICIONAL NATAL 2PARC         |                 | 1.607,08                   |
| NR0014          | ADICIONAL MILITAR             |                 | 532,00                     |
| ND0010          | IMPOSTO DE RENDA              |                 | 206,39                     |
| ND0001          | FUSEX 3%                      |                 | 115,71                     |
|                 |                               |                 |                            |
| - Resumo da     | i ficha financeira alterada — |                 |                            |
| Receita: 5.4    | 64,08                         | Despesa: 322,10 | Líquido: 5.141,98          |
|                 |                               |                 |                            |
| Justificativa   |                               |                 |                            |
|                 |                               |                 |                            |
| Teste Manual    | l                             |                 |                            |
|                 |                               |                 |                            |
|                 |                               |                 |                            |
|                 |                               |                 |                            |
| Documento d     | de publicação                 |                 |                            |
| Documento d     | e publicação/Autorização      |                 | Data da inclusão/alteração |
| BI - 17 - 24/04 | /2017                         |                 | 22/11/2017                 |
|                 |                               |                 |                            |
|                 |                               |                 | 1                          |
|                 |                               | Voltar Sa       | ilvar 🔤                    |

e. Após a alteração, a ficha financeira passa para o status "Aguardando analise", e deve seguir para Aprovação/Homologação na OM.

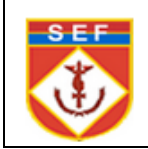

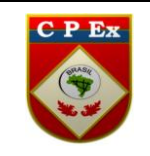

## 38.7 – APROVAR/HOMOLOGAR UMA FICHA FINANCEIRA

a. Acessar no menu, lado esquerdo, o item Aprovação e Homologação =>
 Analisar alteração da Ficha Financeira=>Informar o "Período da alteração"=> Informar o número identidade do militar , CPF ou Prec/CP => clicar em Pesquisar => Clicar sobre o Nr de idt do militar => Clicar em "Pesquisar" => Clicar sobre o "Nr de idt/Cadastro".

| + ANÁLISE CRÍTICA DA FOLHA                    | APROVAÇÃO E HOM                   | OLOGAÇÃO                                 | » ANALISAR ALTERA | ÇÃO FICHA FINA | ANCEIRA  |                           |                        |                                   |                |                 |
|-----------------------------------------------|-----------------------------------|------------------------------------------|-------------------|----------------|----------|---------------------------|------------------------|-----------------------------------|----------------|-----------------|
| H ANÁLISE DE QUALIDADE                        | ANALISAR ALTE                     | RAÇÃO DA                                 | FICHA FINANCE     | IRA            |          |                           |                        |                                   | FU-N           | IC21702         |
| APROVAÇÃO E HOMOLOG.                          |                                   |                                          |                   |                |          |                           |                        | Imprim                            | ir 🖶           | Ajuda <b>?</b>  |
| Analisar Ajuste de Contas                     | —Dados para peso                  | juisa —                                  |                   |                |          |                           |                        |                                   |                |                 |
| Analisar Alteração de Categoria<br>DCIPAS     | *Período da al<br>Mês/Ano inicial | <mark>teração  </mark><br>(mm/aaaa)<br>1 |                   |                | Mês/Ano  | inal(mm/aaaa              | )                      |                                   |                |                 |
| Analisar Complemento de Ajuste                | 11/2017                           |                                          |                   |                | 11/2017  |                           |                        |                                   |                |                 |
| Analisar configuração da OM                   | Nr de idt/Cadastr                 | 0                                        | Nome              |                | C        | PF(999.999.99             | 9-99)                  | PREC/CP                           | (99.999        | 999-9)          |
| Analisar Configuração da PF                   | 0434777447<br>CODUG               |                                          | ROSEMBERG THIMO   | TEO DA SILVA   |          | 05to/Gradu                | -08<br>acão            | 12.39479                          | 94-2           |                 |
| Analisar conf. de conta contábil<br>da PF     | CODOM                             |                                          | Sigla da OM       |                | s        | Selecione<br>tatus de apr | vação                  |                                   |                |                 |
| Analisar Curso                                |                                   | 2                                        |                   |                | L        | Selecione                 | •                      |                                   |                |                 |
| Analisar Missão no Exterior                   |                                   |                                          |                   | Pes            | nuisar   |                           |                        |                                   |                |                 |
| Analisar Inconsistência<br>Provocada          | Resultados encontra               | idos                                     |                   |                |          |                           |                        |                                   |                |                 |
| Analisar Promoção                             | Nr de<br>idt/Cadastro             | Nome                                     |                   | CPF            | UG       | ом                        | Status de<br>aprovação | Situação de<br>aprovação          | Folha<br>paga  | i de<br>mento   |
| Analisar Representação em                     | 0434777447                        | ROSEMBER<br>SILVA                        | G THIMOTEO DA     | 07372307708    | 160259   | 055319                    | Aguardando<br>análise  | Alterada                          | Norma<br>Outub | al<br>pro/2017  |
| Analisar Requerimento                         | 0434777447                        | ROSEMBER<br>SILVA                        | G THIMOTEO DA     | 07372307708    | 160259   | 055319                    | Homologada             | Aprovado na<br>crítica do<br>CPEx | Norma<br>Nover | al<br>nbro/2017 |
| Analisar Vínculo Conta à Ação<br>Orçamentária | Total de registros: 2 /           | Exibidos: 20                             |                   |                |          |                           |                        |                                   |                |                 |
| Atualizações cadastrais                       |                                   |                                          |                   |                |          |                           |                        |                                   |                |                 |
| Lançamentos de pagamento                      |                                   |                                          |                   | Aprovar        | Diligenc | iar                       |                        |                                   |                |                 |
| Lançamentos de pagamento<br>SIAFI OB          |                                   |                                          |                   |                |          |                           |                        |                                   |                |                 |
| Exercício anterior                            |                                   |                                          |                   |                |          |                           |                        |                                   |                |                 |
| Folha de pagamento                            |                                   |                                          |                   |                |          |                           |                        |                                   |                |                 |
| Analisar alteração da Ficha<br>Financeira     |                                   |                                          |                   |                |          |                           |                        |                                   |                |                 |

b. Na tela de "Detalhar Alteração da Ficha Financeira" acionar o comando
"Aprovar" => Clicar em "Ok" na confirmação da aprovação => Informar os dados
"CPF/SENHA" => Clicar em Ok.

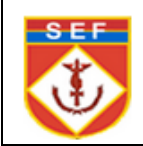

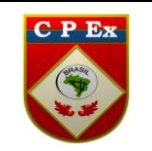

|                                                                                                    |                                                                                                    |                                                                                           | Tennelmin (1)                                                         | Ainda |
|----------------------------------------------------------------------------------------------------|----------------------------------------------------------------------------------------------------|-------------------------------------------------------------------------------------------|-----------------------------------------------------------------------|-------|
|                                                                                                    |                                                                                                    |                                                                                           | mprime A                                                              | Ajuua |
| Processo de aprova                                                                                                    | ação                                                                                                    |                                                                                           |                                                                       |       |
| Status: Homologada                                                                                                    |                                                                                                    | Motivor                                                                                   |                                                                       |       |
| Dados do favoreció                                                                                                    | do                                                                                                    |                                                                                           |                                                                       |       |
| Nr de idt/Cadastro: 11                                                                                                    | 07778078                                                                                                    | Nome: Givaldo Vicente Junior                                                              | CPF: 999.999.999-99                                                   |       |
| Categoria: Militar da a                                                                                                    | ativa                                                                                                    | Subcategoria: Carreira                                                                    | OM: 016261 - CIE                                                      |       |
| Posto/Grad real: Majo                                                                                                    | er en en en en en en en en en en en en en                                                                                                    | Posto/Grad proventos: Major                                                               | UG: 160086 - GabCmtEx                                                 |       |
| folha de pagament                                                                                                    | to                                                                                                    |                                                                                           |                                                                       |       |
| Normal Janeiro/2017                                                                                                    |                                                                                                    |                                                                                           |                                                                       |       |
|                                                                                                    |                                                                                                    |                                                                                           |                                                                       |       |
| richa financeira an                                                                                                    | terior a alteração                                                                                                    |                                                                                           |                                                                       |       |
| Rubrica                                                                                                    | Descrição                                                                                                    |                                                                                           | Valor                                                                 |       |
| NR0001                                                                                                    | Soldo                                                                                                    |                                                                                           | 350,00                                                                |       |
| VR0002                                                                                                    | Adicional de tem                                                                                                    | npo de serviço                                                                            | 500.00                                                                |       |
| 440003                                                                                                    | Adicional de hab                                                                                                    | sintação                                                                                  | 200,00                                                                |       |
| Receita: 0,00                                                                                                    |                                                                                                    | Despesa: 0,00                                                                             | Liquido: 0,00                                                         |       |
| Receita: 0,00                                                                                                    | ós alteração                                                                                                    | Despesa: 0,00                                                                             | Liquido: 0,00                                                         |       |
| Receita: 0,00<br>Ficha financeira ap<br>Rebrica                                                                                                    | ós alteração<br>Descrição                                                                                                    | Despesa: 0,00                                                                             | Liquido: 0,00<br>Valor                                                |       |
| Receita: 0,00<br>Ficha financeira api<br>Robrica<br>NR0001                                                                                                    | ós alteração<br>Descrição<br>Soldo                                                                                                    | Despesa: 0,00                                                                             | Liquido: 0,00<br>Valor<br>350.00                                      | _     |
| Receita: 0,00<br>Ficha financeira ap<br>Robrica<br>NR0001<br>NR0002                                                                                                    | ós alteração<br>Descrição<br>Soldo<br>Adicional de tem                                                                                                    | Despesa: 0,00                                                                             | Liquido: 0,00<br>Valor<br>150.00<br>500.00                            |       |
| Receita: 0,00<br>Ficha financeira apr<br>Referica<br>NR0002<br>NR0003                                                                                                    | ós alteração<br>Descrição<br>Soldo<br>Adicional de tem<br>Adicional de hab                                                                                                    | Despesa: 0,00<br>npo de serviço<br>kiltação                                               | Liquido: 0,00<br>Valor<br>350,00<br>500,00<br>200,00                  |       |
| Receita: 0,00<br>Ficha financeira ap<br>Robrica<br>NR0001<br>NR0002<br>NR0003<br>- Resumo da ficha                                                                                                    | ós alteração<br>Descrição<br>Soldo<br>Adicional de tem<br>Adicional de hab                                                                                                    | Despesa: 0,00<br>npo de serviço<br>kiltação                                               | Liquido: 0,00<br>Valor<br>350,00<br>500,00<br>200,00                  |       |
| Receita: 0,00<br>Ficha financeira ap<br>Referica<br>NR0001<br>NR0002<br>NR0002<br>- Resumo da ficha<br>Beceita: 0.00                                                                                      | ós alteração<br>Descrição<br>Seldo<br>Adicional de tem<br>Adicional de hab<br>financeira após alte                                                                                         | Despesa: 0,00<br>noo de serviço<br>kiltação<br>sração<br>Despesa: 0.00                    | Liquido: 0,00                                                         |       |
| Receita: 0,00<br>Ficha financeira ap<br>Robrica<br>NR0001<br>NR0003<br>- Resumo da ficha<br>Receita: 0,00                                                                                                 | ós alteração<br>Descrição<br>Soldo<br>Adicional de tem<br>Adicional de hab<br>financeira após alte                                                                                         | Despesa: 0,00<br>hpo de serviço<br>kitação<br>pração<br>Despesa: 0,00                     | Liquido: 0,00<br>Valor<br>350,00<br>200,00<br>Liquido: 0,00           |       |
| Receita: 0,00<br>Ficha financeira ap<br>Robrica<br>NR0001<br>NR0003<br>- Resumo da ficha<br>Receita: 0,00                                                                                                 | ós alteração<br>Descrição<br>Soldo<br>Adicional de tem<br>Adicional de hab<br>financeira após alte                                                                                         | Despesa: 0,00<br>npo de serviço<br>Alfração<br>sração<br>Despesa: 0,00                    | Liquido: 0,00<br>Value<br>350,00<br>500,00<br>200,00<br>Liquido: 0,00 |       |
| Receita: 0,00<br>Ficha financeira ap<br>Robrica<br>NR0001<br>NR0003<br>- Resumo da ficha<br>Receita: 0,00<br>Justificativa<br>Alteração da Ficha                                                          | ós alteração<br>Descrição<br>Soldo<br>Adicional de tem<br>Adicional de hab<br>financeira após alte<br>Financeira                                                                           | Despesa: 0,00<br>npo de serviço<br>Alftação<br>sração<br>Despesa: 0,00                    | Liquido: 0,00<br>Value<br>350,00<br>200,00<br>Liquido: 0,00           |       |
| Receita: 0,00<br>Ficha financeira ap<br>Rebrica<br>NR0001<br>NR0002<br>NR0003<br>- Resumo da ficha<br>Receita: 0,00<br>Justificativa<br>Alteração da Ficha                                                | ós alteração<br>Descrição<br>Soldo<br>Adicional de terr<br>Adicional de hab<br>financeira após alte<br>Pinanceira                                                                          | Despesa: 0,00                                                                             | Liquido: 0,00                                                         |       |
| Ficha financeira ap<br>Ficha financeira ap<br>Robrica<br>NR0001<br>NR0002<br>NR0003<br>- Resumo da ficha<br>Receita: 0,00<br>Iustificativa<br>Alteração da Ficha                                          | ós alteração<br>Descrição<br>Soldo<br>Adicional de ter<br>Adicional de hab<br>financeira após alte<br>Pinanceira                                                                           | Despesa: 0,00<br>npo de serviço<br>elitação<br>preção<br>Despesa: 0,00                    | Liquido: 0,00                                                         |       |
| Receita: 0,00<br>Ficha financeira ap<br>Rederica<br>NR0001<br>NR0002<br>NR0003<br>- Resumo da ficha<br>Receita: 0,00<br>Justificativa<br>Alteração da Ficha<br>Documento de pub                           | ós alteração<br>Descrição<br>Soldo<br>Adicional de tem<br>Adicional de hab<br>financeira após alte<br>Pinanceira<br>Pinanceira                                                             | Despesa: 0,00<br>hpo de serviço<br>kiltação<br>pração<br>Despesa: 0,00                    | Liquido: 0,00                                                         |       |
| Receita: 0,00<br>Ficha financeira ap<br>Rederica<br>NR0001<br>NR0002<br>NR0003<br>- Resumo da ficha<br>Receita: 0,00<br>Justificativa<br>Alteração da Ficha<br>Documento de public<br>Documento de public | ós alteração<br>Descrição<br>Soldo<br>Adicional de tem<br>Adicional de hab<br>financeira após alte<br>Pinanceira<br>Pinanceira                                                             | Despesa: 0,00<br>hpo de serviço<br>elitação<br>pespesa: 0,00<br>25 - 01/01/2005           | Liquido: 0,00                                                         |       |
| Receita: 0,00<br>Ficha financeira ap<br>Rebrica<br>NR0001<br>NR0002<br>Resumo da ficha<br>Receita: 0,00<br>Iustificativa<br>Alteração da Ficha<br>Documento de public<br>ROCULAR - 123 - 02/01/2          | ós alteração<br>Descrição<br>Soldo<br>Adicional de terr<br>Adicional de hab<br>financeira após alte<br>Pinanceira<br>Pinanceira<br>Nicação<br>cação/Autorização<br>1005 - 02020-DCT / BI - | Despesa: 0,00<br>npo de serviço<br>slitação<br>pração<br>Despesa: 0,00<br>25 - 01/01/2005 | Liquido: 0,00                                                         |       |

c. Após a aprovação, a ficha financeira passa para o status "Em análise" e deve seguir para a Homologação.

d. O processo de Aprovação é similar ao de Homologação. A diferença está na forma de consulta: Aprovadores consultam Fichas Financeiras com status
"Aguardando análise" e Homologadores consultam Fichas Financeiras somente após a aprovação e com status "Em análise".

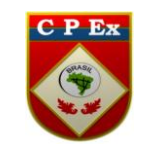

e. A Aprovação/Homologação poderá ser realizada em grupo. Basta selecionar vários registros simultaneamente e clicar no botão "Aprovar". Após a homologação do registro, a alteração da ficha financeira segue para a Análise Crítica do CPEx.

f. Somente após a aprovação na Crítica do CPEx é que a Ficha Financeira é efetivamente alterada. O CPEx poderá diligenciar a alteração, apresentando os motivos do diligenciamento para que a OM corrija, ou ainda, cancele a alteração da Ficha Financeira. Neste último caso, a ficha financeira retornará para a configuração anterior à alteração.

g. As alterações realizadas na ficha financeira poderão ser visualizadas na funcionalidade CONSULTAS E RELATÓRIOS >> CONSULTAR FICHA FINANCEIRA, após a aprovação na Crítica do CPEx.